## การตั้งค่าเปลี่ยนโปรแกรมเริ่มต้นใน Windows 10

1. คลิกเมาส์ที่เมนู Search จากนั้นพิมพ์ Settings แล้วกด Enter ดังภาพที่ 1

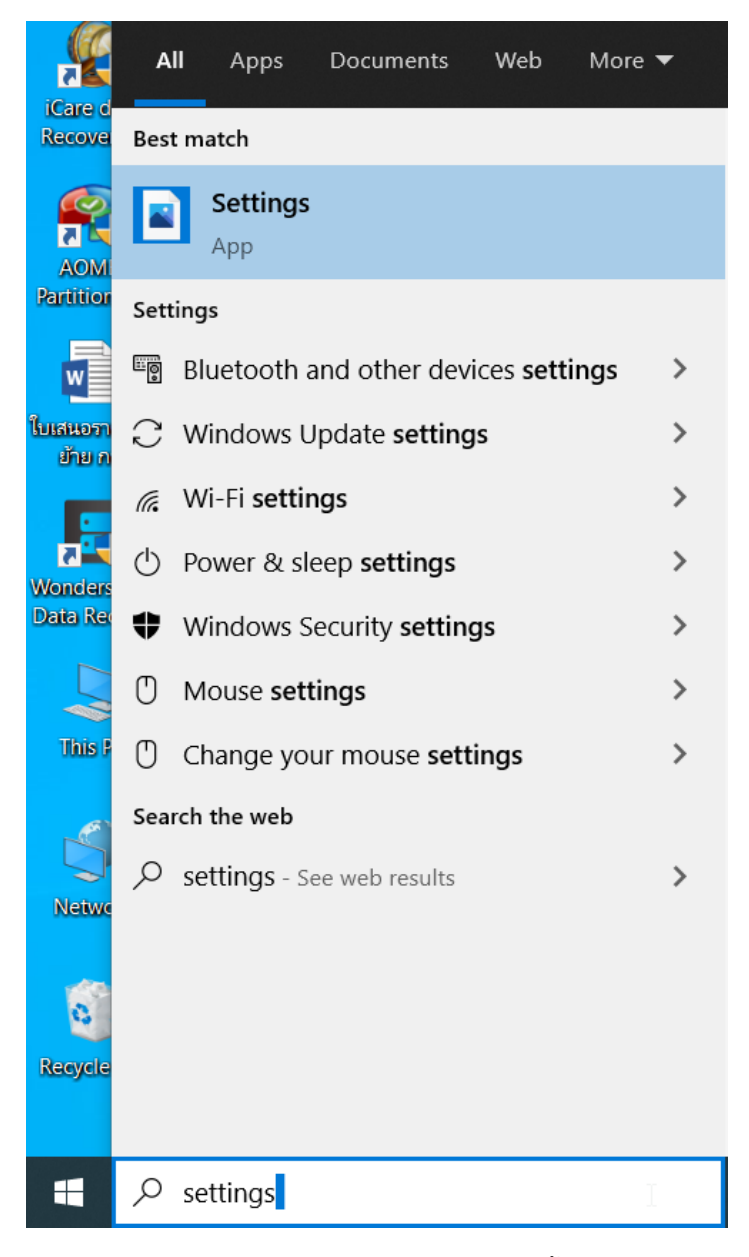

ภาพที่ 1 หน้าจอแสดงเมนูเข้าสู่การตั้งค่า

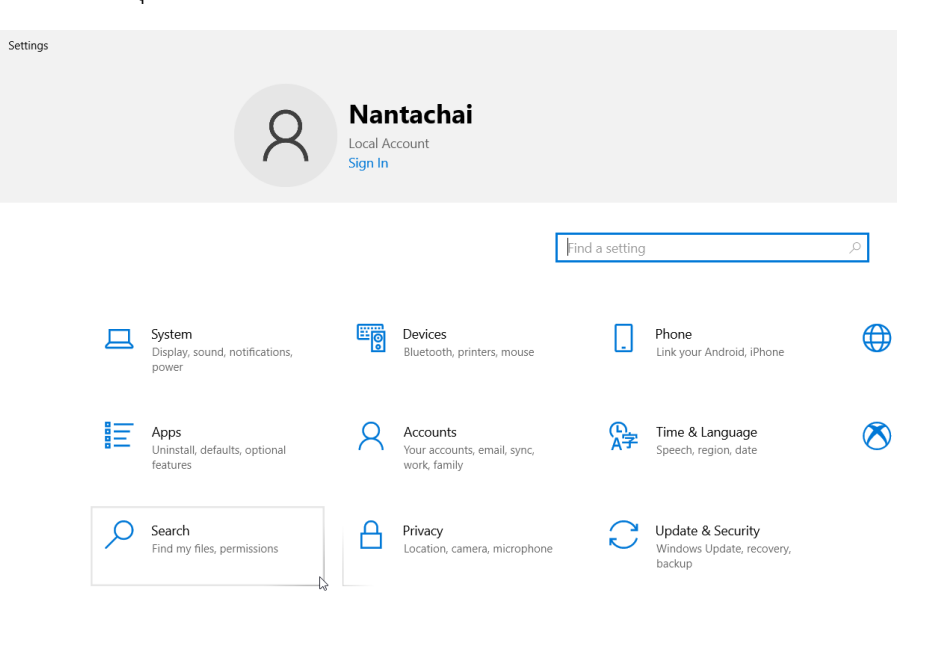

2. จากภาพที่ 1 หลังจากกดปุ่ม Enter แล้วโปรแกรมจะแสดงหน้าจอดังภาพที่ 2

ภาพที่ 2 หน้าจอ Settings

3. จากภาพที่ 2 ให้คลิกเมาส์ที่ไอคอน Apps โปรแกรมจะแสดงหน้าจอดังภาพที่ 3

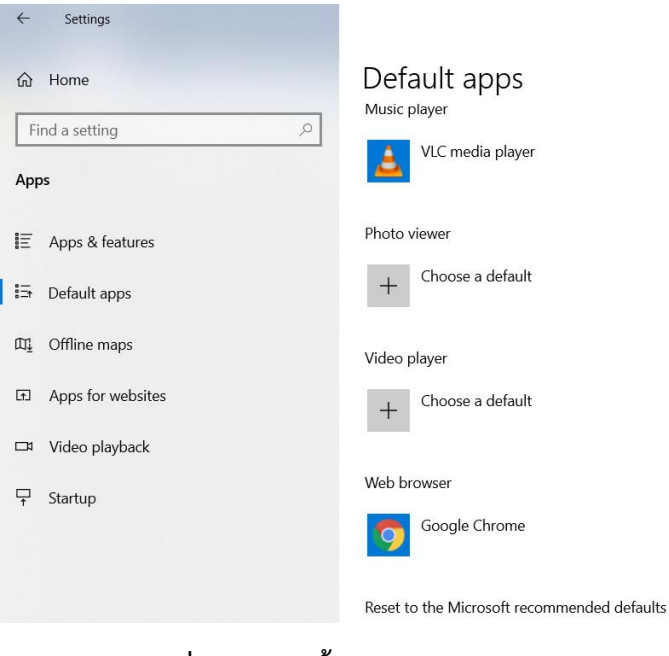

ภาพที่ 3 หน้าจอตั้งค่า Default App

เขียนโดย นั้นทชัย ไชยเสน รักษาการหัวหน้าฝ่ายบริการและฝึกอบรมเทคโนโลยีดิจิทัล ศูนย์เทคโนโลยีดิจิทัล

 จากภาพที่ 3 ทำการเปลี่ยนโปรแกรมเริ่มต้น เช่น ต้องการเปลี่ยน Web browser จาก Google Chrome เป็น Microsoft Edge ให้คลิกเมาส์ที่ไอคอน Google Chrome จากนั้นโปรแกรมจะแสดงหน้าจอให้เลือกโปรแกรมที่ ต้องการเปลี่ยนตามภาพที่ 4

| ← Settings        |                                             |                                              |
|-------------------|---------------------------------------------|----------------------------------------------|
| ය Home            | Default apps                                |                                              |
| Find a setting    | Music player                                |                                              |
| Apps              | VLC media player                            |                                              |
| E Apps & features | Photo viewer                                |                                              |
| ⇒ Default apps    | + Choose a default                          |                                              |
|                   |                                             | Choose an app                                |
| 01 Offline maps   | Video player                                | The second film                              |
| Apps for websites | + Choose a default                          | Microsoft Edge<br>Recommended for Windows 10 |
| ⊐ Video playback  |                                             | Firefox                                      |
| 7 0               | Web browser                                 |                                              |
| , sanup           | Google Chrome                               | Google Chrome                                |
|                   |                                             | Internet Explorer                            |
|                   | Reset to the Microsoft recommended defaults |                                              |
|                   | Reset                                       | Microsoft Edge                               |
|                   | Choose default apps by file type            |                                              |
|                   | Choose default apps by protocol             | LOOK for an app in the Microsoft Store       |
|                   | Set defaults by app                         |                                              |

ภาพที่ 4 หน้าจอแสดงโปรแกรมที่จะเปลี่ยน

5. คลิกเมาส์เลือกโปรแกรมที่ต้องการ จากนั้นโปรแกรมจะเปลี่ยนตามที่กำหนดใหม่ ดังภาพที่ 5

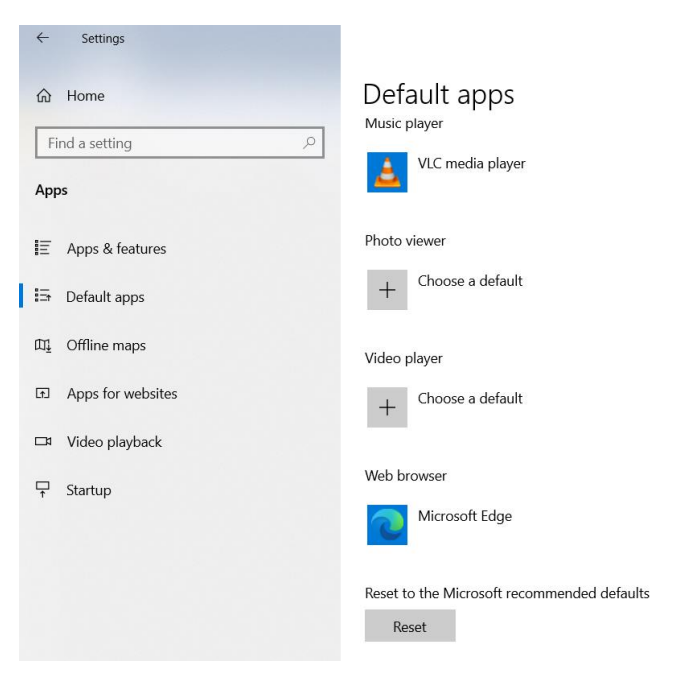

ภาพที่ 5 หน้าจอแสดงหลังการเปลี่ยนโปรแกรม

เขียนโดย นันทชัย ไชยเสน รักษาการหัวหน้าฝ่ายบริการและฝึกอบรมเทคโนโลยีดิจิทัล ศูนย์เทคโนโลยีดิจิทัล